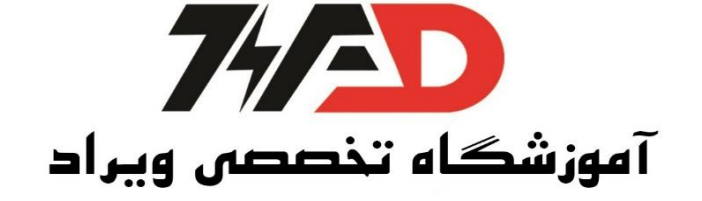

## Redundan با S7-400H

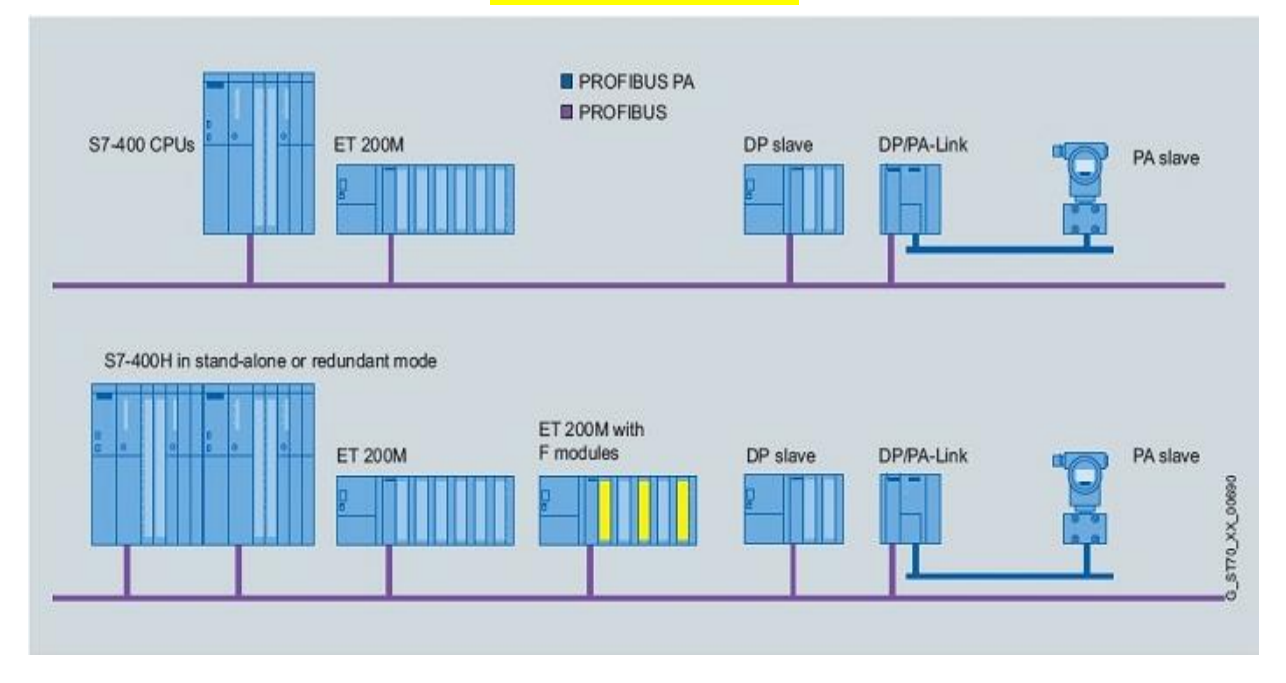

گام اول: نوع CPU، H12-3H انتخاب می شود.

ET200 M ،ET نوع Redundant است.

کارتھای I/0نوع معمولی میباشند.

ابتدا یک پروژه جدید ایجاد می کنیم در قسمتSimatic H Station،Insert New Objectرا وارد می کنیم.

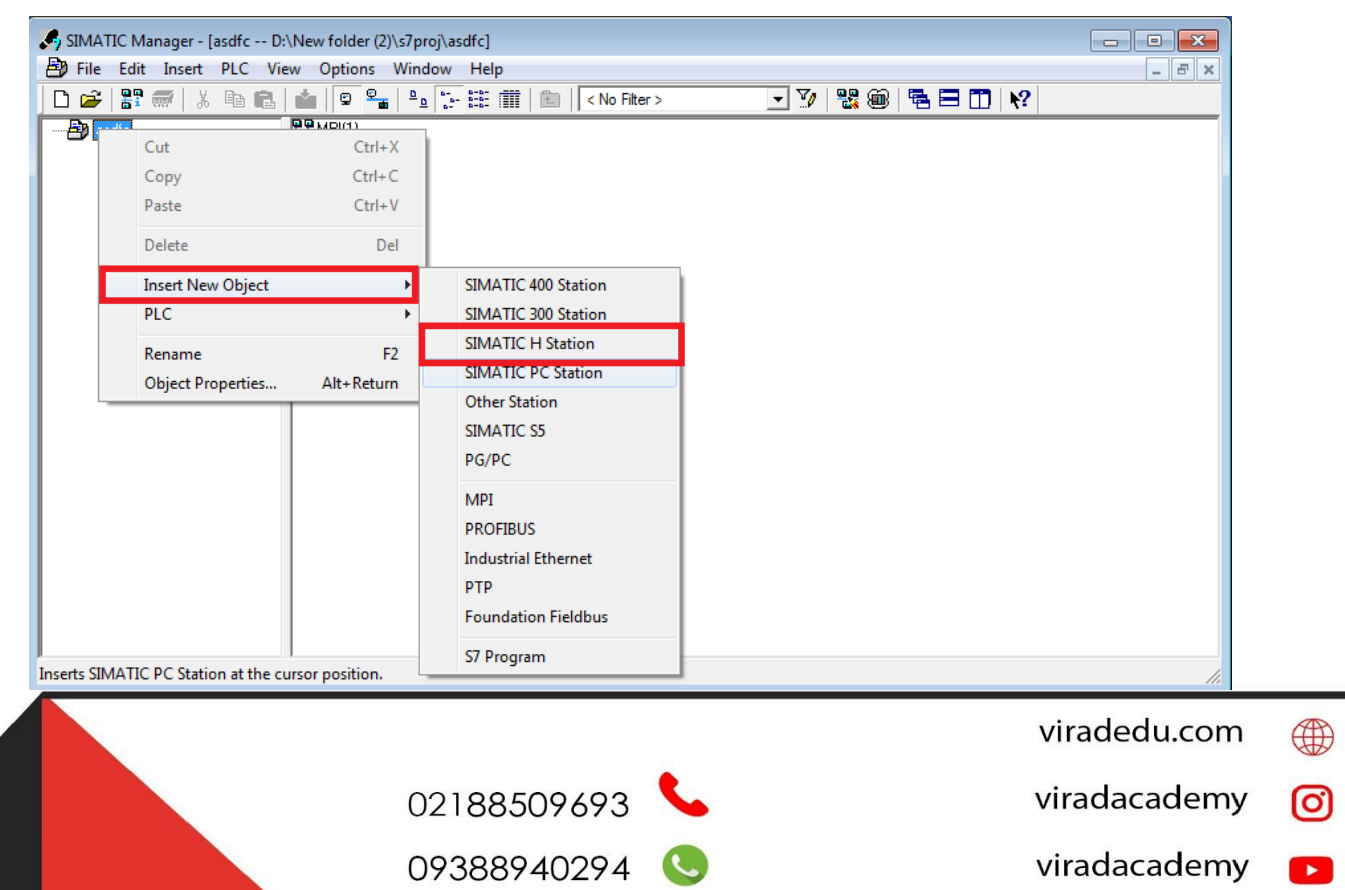

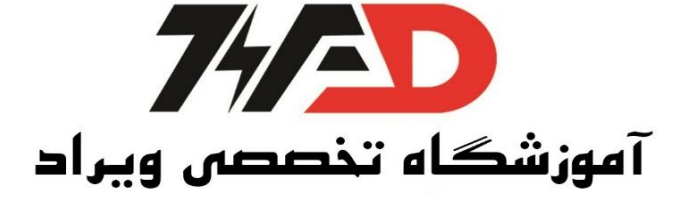

روی قسمت Hardwareدبل کلیک کرده و وارد قسمت HW config می شویم سپس روی رک (Rack)کلیک

کرده و UR2H را انتخاب میکنیم:

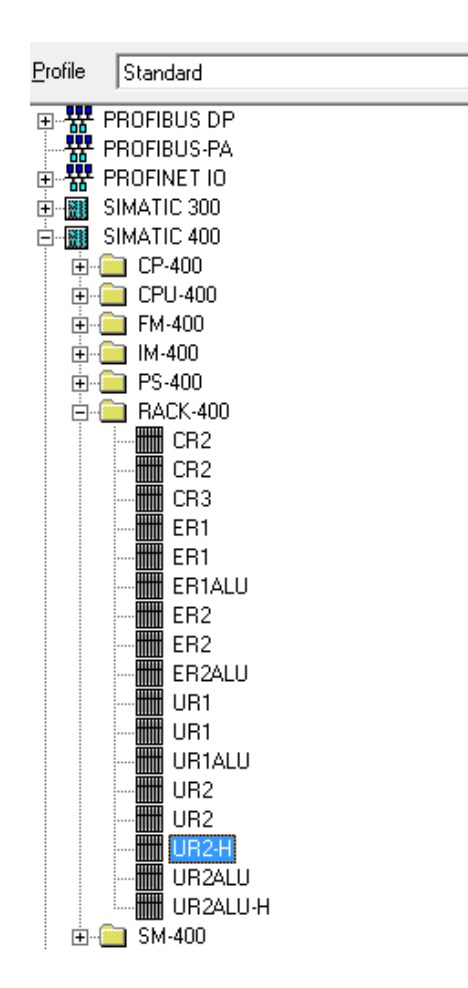

تعداد ا سلات این Rack نه عدد می با شد، بنابراین در این ق سمت دو رک ا ضافه می کنیم که معادل دو عدد UR2H برای سیستم Redundant است .همچنین برای سهولت کار چون ماژول های ما مشابه است فقط یک بار ماژول ها را روی رک (Rack)چیده و برای رک بعدی Copy/Paste می کنیم. سپس به سراغ منبع تغذیه می رویم و منبع استاندارد PS 407-4A را انتخاب می کنیم.

- viradedu.com
- viradacademy 👩
- viradacademy 🕞
- viradacademy 🚱

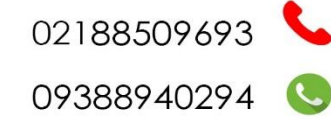

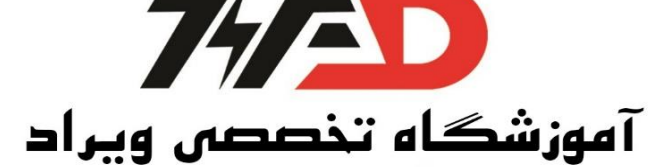

| 庄 🦲 🛛  | Re | edundant PS-400 |
|--------|----|-----------------|
| ė- 🧰 🖇 | St | andard PS-400   |
|        |    | PS 405 10A      |
|        |    | PS 405 10A      |
|        |    | PS 405 10A      |
|        |    | PS 405 20A      |
|        |    | PS 405 20A      |
|        |    | PS 405 20A      |
|        |    | PS 405 4A       |
|        |    | PS 405 4A       |
|        |    | PS 405 4A       |
|        |    | PS 407 10A      |
|        |    | PS 407 10A      |
|        |    | PS 407 10A      |
|        |    | PS 407 20A      |
|        |    | PS 407 20A      |
|        |    | PS 407 20A      |
|        |    | PS 407 4A       |
|        |    | PS 407 4A       |
|        |    | PS 407 4A       |

نکته: اوردر نامبر (Order Number)در منبع تغذیه سری400 در قسمت بالا نوشته می شود. سپس برای قسمت CPU، (412-3H) ورژن V 4.5.1 را انتخاب کرده و در اسلات سه قرار

مىدھيم.

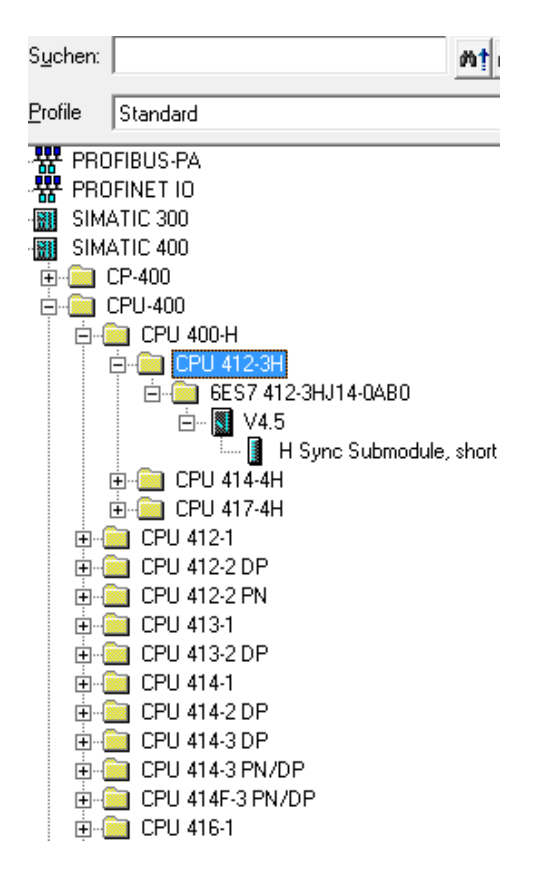

02188509693

09388940294 🕓

دوساب اسلات IF1 وIF2 می بینیم که خالی است.

- viradedu.com 🌐
- viradacademy 👩
- viradacademy 🗾 🗾
- viradacademy 🚱

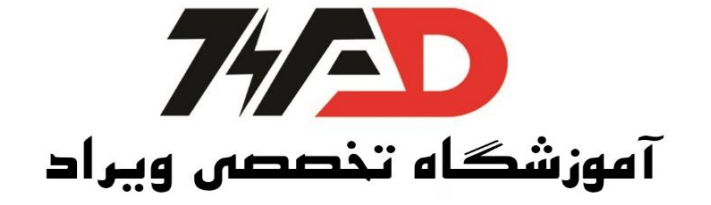

| 8 | 🖣 Station | Edit Insert PLC View Options Window Help |    |   |
|---|-----------|------------------------------------------|----|---|
|   | 0 🖻 🔓     |                                          |    |   |
|   | (0) UR2-H |                                          |    |   |
|   | 1         | PS 407 4A                                | *  |   |
|   | 2         | 📱 CPU 412-3 H                            |    |   |
|   | X1        | MPL/DP                                   |    |   |
|   | IF1       |                                          |    |   |
|   | IF2       |                                          |    |   |
|   | 4         |                                          | Ψ. |   |
| • | (         |                                          | Þ  | Ţ |

از زیر ورژن در قسمت انتخاب HSync،CPU ماژول را انتخاب می کنیم و جلوی هر کدام از IFها می گذاریم تا سینک شوند. عبارت Short در جلوی عبارت Hsync، یعنی این ماژول فقط کابل فیبر نوری ده متری را ساپورت می کند.

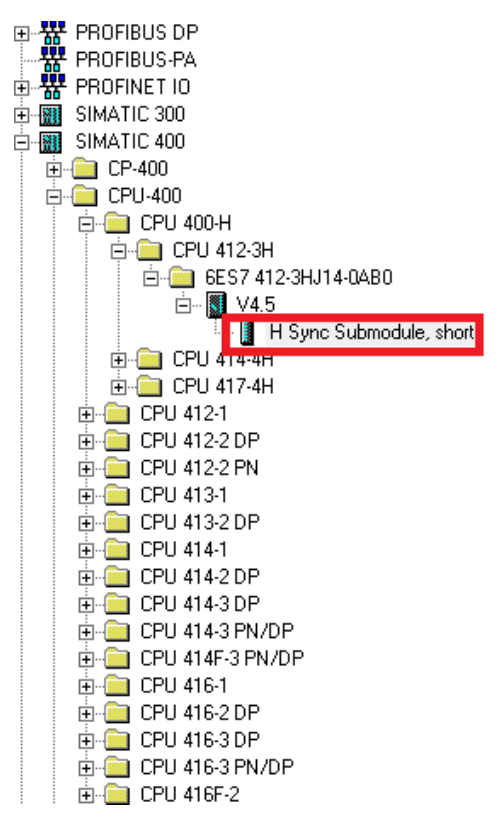

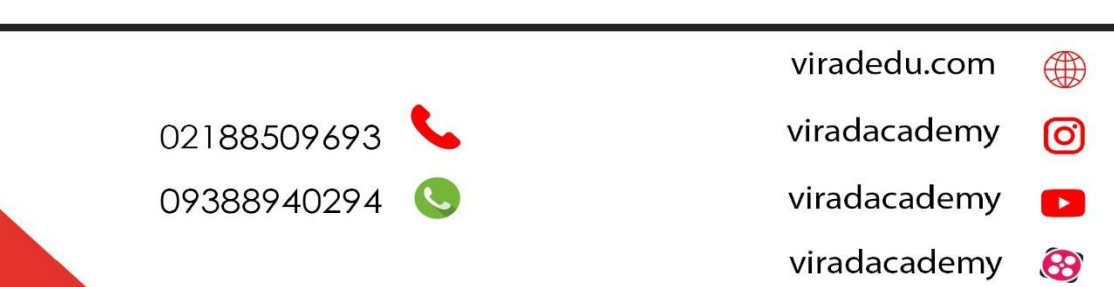

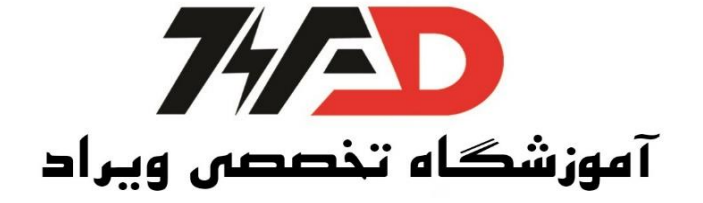

| -         |                                                          |  |  |
|-----------|----------------------------------------------------------|--|--|
| 💘 HW Conf | 機 HW Config - [SIMATIC H Station(1) (Configuration) pro] |  |  |
| Station   | Edit Insert PLC View Options Window Help                 |  |  |
| 🗅 📂 🖫     |                                                          |  |  |
| (0) UR2-H |                                                          |  |  |
| 1         | PS 407 4A                                                |  |  |
| 2         | 🖪 CPU 412-3 H                                            |  |  |
|           |                                                          |  |  |
| X1        | MPL/DP                                                   |  |  |
| IF1       | H Sync Submodule                                         |  |  |
| IF2       | H Sync Submodule                                         |  |  |
| 4         |                                                          |  |  |

حال نوبت به انتخاب کارت اترنت صنعتی می سد به قسمت CP 400می رویم و IndustrialEthernetرا انتخاب کرده و CP 443-1 در قسمتTTبا Order Number

6GK7 443-1GX11-0XE0انتخاب می کنیم و رو V2.0 کلیک می کنیم:

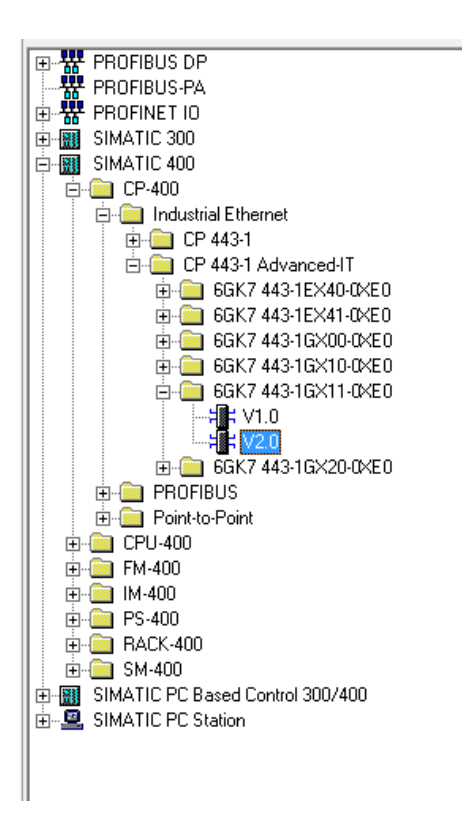

و در اسلات شش يعنى با يك اسلات فاصله نسبت به CPU قرار مىدهيم.

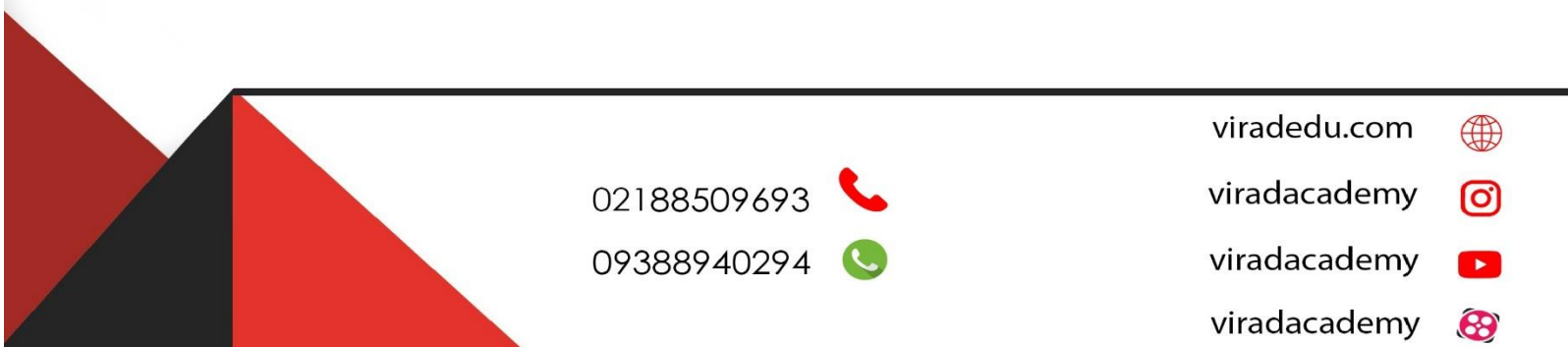

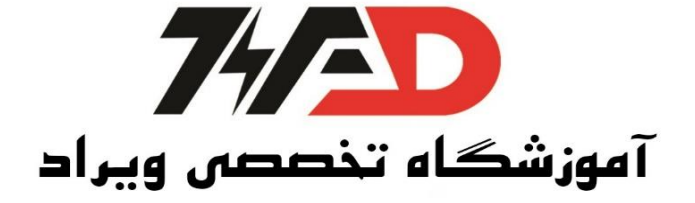

| 🛍 SIMATIC H Station(1) (Configuration) KJHDF |            |  |  |  |
|----------------------------------------------|------------|--|--|--|
| (I) UR2-H                                    |            |  |  |  |
| IF1 If Sync Submodule                        | A          |  |  |  |
| IF2 If Sync Submodule                        |            |  |  |  |
| 4                                            |            |  |  |  |
| 5                                            |            |  |  |  |
| 6 H CP 443-1 IT                              | =          |  |  |  |
| 7                                            |            |  |  |  |
|                                              | <b>_</b> _ |  |  |  |
| T                                            |            |  |  |  |
|                                              | +          |  |  |  |

پنجره جدیدی باز می شود در این پنجره MAC Address را می توانیم فعال کنیم.

این آدرس بر روی خود کارت وجود دارد در این جا OD-0C-E8-9D-0C-80را انتخاب می کنیم و IP را دلخواه می دهیم و IP را دلخواه می دهیم فقط ادرس اخر را 11 می کنیم.

| Properties - Ethernet interface CP 443-1 IT (R0/S6)   |                                                                         |  |
|-------------------------------------------------------|-------------------------------------------------------------------------|--|
| General Parameters                                    | 1                                                                       |  |
| Set MAC address / use ISO protocol                    |                                                                         |  |
| MAC address: 8-00-06-9d-0c-e8                         | If a subnet is selected,<br>the next available addresses are suggested. |  |
| IP address: 192.168.0.11   Subnet mask: 255.255.255.0 | Gateway<br>© Do not use router<br>© Use router<br>Address:              |  |
| <u>S</u> ubnet:                                       |                                                                         |  |
| not networked                                         | <u>N</u> ew                                                             |  |
|                                                       | P <u>r</u> operties                                                     |  |
|                                                       | Delete                                                                  |  |
|                                                       |                                                                         |  |
| ОК                                                    | Cancel Help                                                             |  |

سپس گزینه New را میزنیم تا یک شبکه جدید برای آن تعریف کند برروی Ok کلیک می کنیم.

viradedu.com () 02188509693 09388940294 09388940294 viradacademy viradacademy ()

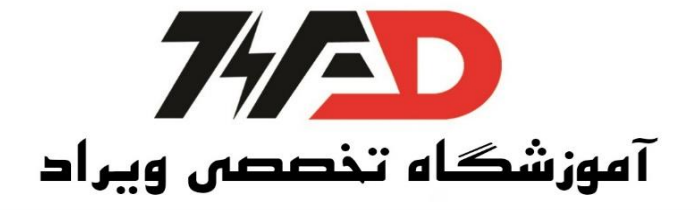

| Properties - New subnet Industrial Ethernet |                               |     |  |
|---------------------------------------------|-------------------------------|-----|--|
| General                                     |                               |     |  |
| Name:                                       | Ethemet(1)                    |     |  |
| S7 subnet ID:                               | 01BC - 0005                   |     |  |
| Project path:                               |                               | —   |  |
| Storage location<br>of the project:         | D:\New folder (2)\s7proj\Vf⊷w |     |  |
| Author:                                     |                               |     |  |
| Date created:                               | 04/25/2018 09:04:56 PM        |     |  |
| Last modified:                              | 04/25/2018 09:04:56 PM        |     |  |
| Comment:                                    |                               | *   |  |
|                                             |                               | -   |  |
| ОК                                          | Cancel He                     | elp |  |

تا این جا ما رک صفر را کانتیگ کردیم.رک را Copy/Paste می کنیم این کار را از نوار ابزار بالا انجام می دهیم سپس پنجره جدیدی باز می شود که م شخ صه CP رک یک را می خواهد چون دو CP نباید یک آدرس دا شته باشند. آدرس مک دوم را DC-FA-00-00-00-00 قرار می دهیم و IP آن را نیز به 12تغییر می دهیم.

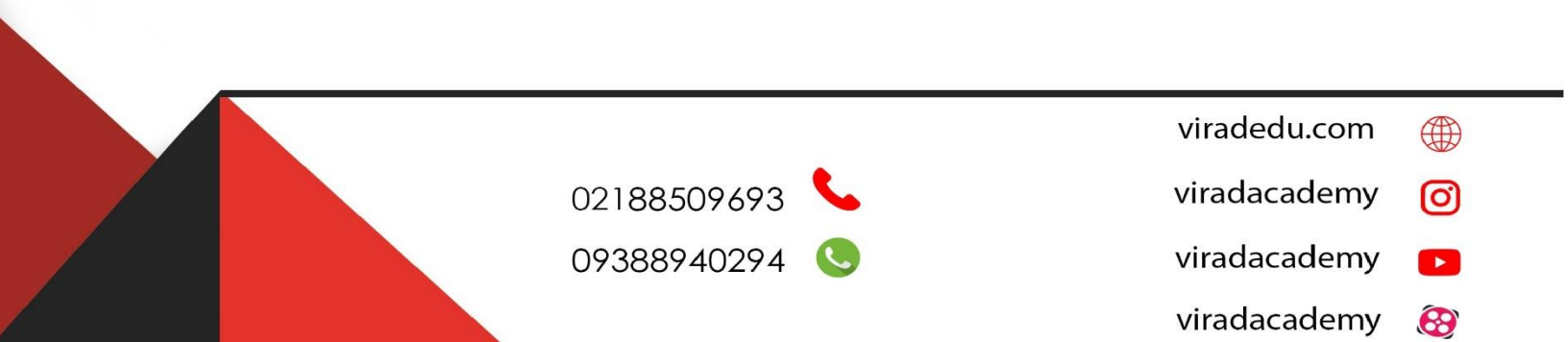

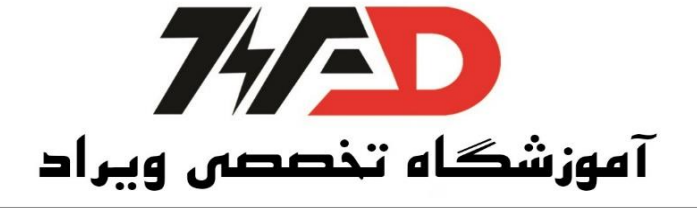

| Properties - Ethernet interface CP 443-1 IT (R1/S6)    |                                                                         |  |
|--------------------------------------------------------|-------------------------------------------------------------------------|--|
| General Parameters                                     |                                                                         |  |
| Set MAC address / use ISO protocol                     |                                                                         |  |
| MAC address: 08-00-06-9d-0c-FA                         | If a subnet is selected,<br>the next available addresses are suggested. |  |
| IP address: 192.168.0.12<br>Subnet mask: 255.255.255.0 | Gateway<br>© Do not use router<br>© Use router<br>Address:              |  |
| Subnet:                                                |                                                                         |  |
| not networked<br>Pharmat(1)                            | New                                                                     |  |
| Enemer(I)                                              | Properties                                                              |  |
|                                                        | Delete                                                                  |  |
|                                                        |                                                                         |  |
| ОК                                                     | Cancel Help                                                             |  |

و Ethernetکه قبلا تعریف کردیم را انتخاب می کنیم سپس OK می کنیم. گزینه Save and Compileها بر روی Save and Compile نیست. می کنیم و Ethernet باید گزارش شود در این صورت برای دانلود باید از ابتدا Set PG/PC ما بر روی Ethernet دانلود را انجام دهیم توجه باشد.در سری400 نیازی به PCAdapter نیست و از ابتدا می توانیم با کابل Ethernet دانلود را انجام دهیم توجه دا شته با شید که سیستم شما باید کابل AALرا پشتیبانی کند. سپس گزینه دانلود را در HWConfigمی زنیم، گزینه اول برای استوپ کردن CPU است را AD می کنیم.در مرحلهی بعد رک صفر را انتخاب می کنیم و گزینه AD را می زنیم در پنجرهی بعدی گزینه Wiew می کنیم.در مرحلهی بعد رک صفر را انتخاب می کنیم و ادرس UPU اول را انتخاب میکنیم سپس AD می کنیم.در مرحلهی بعد رک صفر را انتخاب می کنیم و در پنجره حدید باز شده و بر روی UPU ست را AD می کنیم در مرحلهی بعد رک صفر را انتخاب می کنیم و در پنجره جدید باز شده و بر روی UPU مال انتخاب کرده و دو تا مک آدرس ظاهر می شود که مک در پنجره جدید باز شده و بر روی New کلیک می کنیم پنجرهها را AD می کنیم در قسمت Posit و در از مود به معرفی در پنجره جدید باز شده و بر روی New کلیک می کنیم پنجرهها را AD می کنیم تا خط Posit و شود، همین کار را دقیقا بر روی CPU، MPI/Dp دوم انجام می دهیم.

- viradedu.com
- viradacademy 👩
- viradacademy 🗾
- viradacademy 🚱

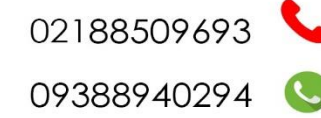

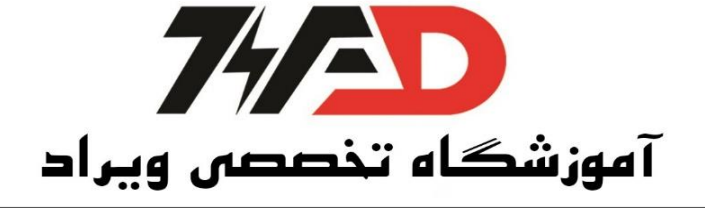

دقت شود چون سیستم Redundant است هر دو آدرس باید روی دو باشد. به قسمت Profibus Dpدر قسمت سمت راست رفته ، قسمت IM153-1،ET 200Mآخر را انتخاب می *ک*نیم و بر روی خط Profibus دراگ می *ک*نیم در این صورت پنجره ای باز می شود که از ما آدرس می خواهد آدرس باید با دیپ سوییچ روی Dp را بخواند و آن هایی که در سمت را ست قرار دارند را باهم جمع می کنیم تا آدرس بد ست آید. (در این جا یک ا ست) سپس ۸۵ میکنیم تا ET200 Mبرروی شبکه قرار گیرد،حال کارتهای *O*Jرا انتخاب می کنیم، اولین کارت آنالوگ اینپوت 13\*8می باشد که آن را دراگ کرده و در قسمت 4 ماژول ET2000 را قرار می دهیم حال سیستم را انتخاب می کنیم.

منبع: کتاب کنترل کننده های صنعتی آدرس پذیر

مولف: جلال رحمانی راد

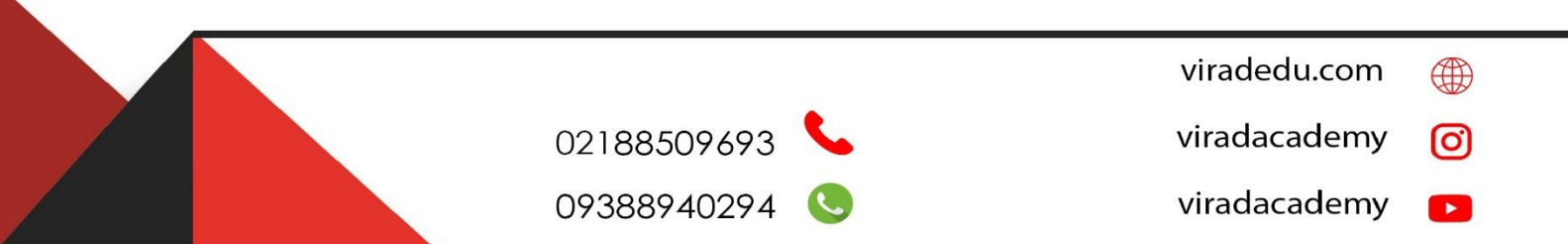